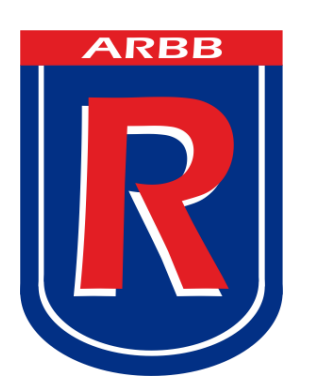

ASOCIACIÓN ROSARINA DE BÁSQUETBOL

# Manual de Carga de Resultados por SMS

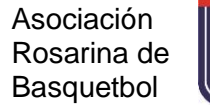

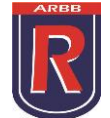

#### **METODOLOGIA**

Se debe mandar un mensaje de texto a este número, solo el club local.

## 11-5666-4244

Con la siguiente secuencia

ARBB Cod.Club NPARTIDO TantosLOCAL TantosVISITANTE

### ARBB XXXX 18751 98 56

Carga de resultados multiples

#### ARBB XXXX 18751 98 56 18752 75 85 18753 45 74

ARBB Cod.Club NPARTIDO TLO TVI NPARTIDO TLO TVI NPARTIDO TLO TVI

Ejemplo visual:

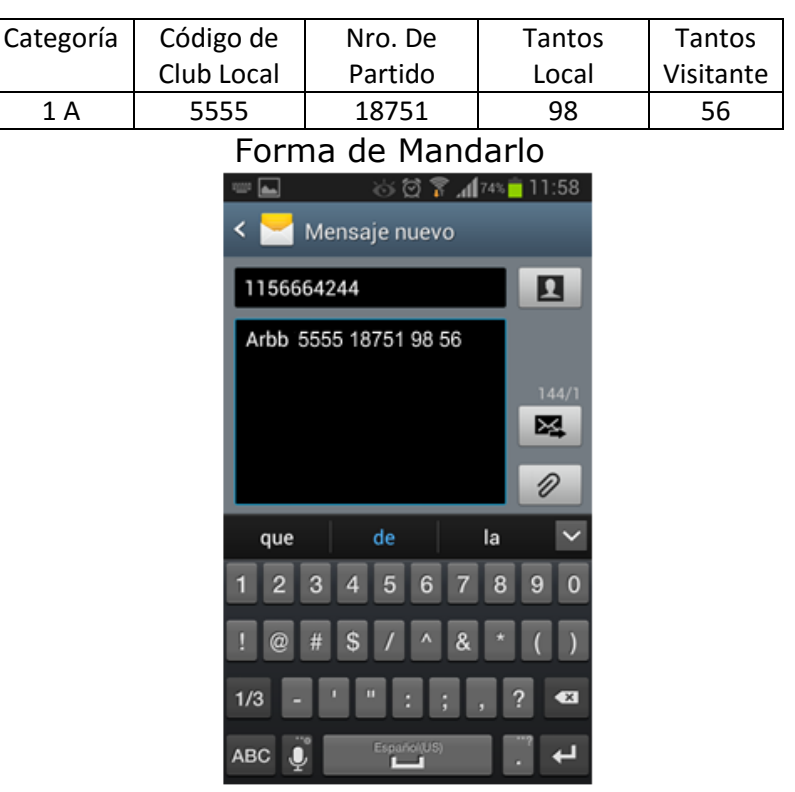

En este caso gano el local 98 A 56

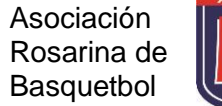

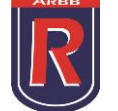

Los Nros. De los partidos se obtiene de la **Pagina->Estadísticas->Masculina** o **Femenina** y luego elijo la categoría a ver, en este caso **PRIMERA A** o bien en el fixture

| ARBB<br>ASOCIACIÓN ROSARINA<br>DE BASQUETBOL<br>1926-2016 |    |                                   |             |    |            |      |             |      |     |                      |                           |            |            |     |          |           |
|-----------------------------------------------------------|----|-----------------------------------|-------------|----|------------|------|-------------|------|-----|----------------------|---------------------------|------------|------------|-----|----------|-----------|
|                                                           |    | HOME                              | INSTITUCION |    |            | 1    | NOTICIAS ES |      |     | STADISTICAS TRIBUNAL |                           | UTILE      | UTILES     |     | CONTACTO |           |
|                                                           |    |                                   |             |    |            |      |             |      |     |                      |                           |            |            |     |          |           |
|                                                           | В  | STADÍST <u>IC</u>                 | AS          | TO | <u>8 N</u> | EOS  | MA          | SCUL | INO | s _                  |                           |            | PRIMER     | A A | _        | Υ.        |
|                                                           |    |                                   |             |    |            |      |             |      |     |                      |                           |            |            |     |          |           |
|                                                           |    |                                   |             |    |            |      |             |      |     |                      |                           |            |            |     |          |           |
| PRIMERA "A" COPA 90 ANIVERSARIO RESULTADOS                |    |                                   |             |    |            |      |             |      |     |                      |                           |            |            |     |          |           |
|                                                           |    |                                   |             | PC | osicio     | ONES |             |      |     | FECHA 1 🕨            |                           |            |            |     |          |           |
|                                                           | N° | EQUIPO PJ PG PP TF TC GA Pts. ARR |             |    |            |      | ARR         | N°   | DÍA | LOCAL                | LOCAL RESULTADO VISITANTE |            |            |     |          |           |
|                                                           | 1  | CICLON                            | 0           | 0  | 0          | 0    | 0           | 0    | 0   |                      | 18751                     | 21/02/2016 | CICLON     | 0   | 0        | M.PUERTO  |
|                                                           | 2  | M.PUERTO                          | 0           | 0  | 0          | 0    | 0           | 0    | 0   |                      | 18752                     | 21/02/2016 | G.E.R.     | 0   | 0        | REGATAS   |
|                                                           | 3  | G.E.R.                            | 0           | 0  | 0          | 0    | 0           | 0    | 0   |                      | 18753                     | 19/02/2016 | NAUTICO    | 0   | 0        | ECHESORTU |
|                                                           | 4  | REGATAS                           | 0           | 0  | 0          | 0    | 0           | 0    | 0   |                      | 18754                     | 22/02/2016 | BANCO      | 0   | 0        | CAOVA     |
|                                                           | 5  | NAUTICO                           | 0           | 0  | 0          | 0    | 0           | 0    | 0   |                      | 18755                     | 21/02/2016 | L.R.E      | 0   | 0        | ATALAYA   |
|                                                           | 6  | ECHESORTU                         | 0           | 0  | 0          | 0    | 0           | 0    | 0   |                      | 18756                     | 19/02/2016 | PROVINCIAL | 0   | 0        | TALLERES  |
|                                                           | 7  | BANCO                             | 0           | 0  | 0          | 0    | 0           | 0    | 0   |                      | 18757                     | 19/02/2016 | UNION Y P. | 0   | 0        | EL TALA   |
|                                                           | 8  | CAOVA                             | 0           | 0  | 0          | 0    | 0           | 0    | 0   |                      | 18758                     | 21/02/2016 | FISHERTON  | 0   | 0        | SP.UNIDOS |
|                                                           | 9  | L.R.E                             | 0           | 0  | 0          | 0    | 0           | 0    | 0   |                      | P FD                      | TURE       |            |     |          |           |
|                                                           | 10 | ATALAYA                           | 0           | 0  | 0          | 0    | 0           | 0    | 0   |                      |                           |            |            |     |          |           |
|                                                           | 11 | PROVINCIAL                        | 0           | 0  | 0          | 0    | 0           | 0    | 0   |                      |                           |            |            |     |          |           |
|                                                           | 12 | TALLERES                          | 0           | 0  | 0          | 0    | 0           | 0    | 0   |                      |                           |            |            |     |          |           |
|                                                           | 13 | UNION Y P.                        | 0           | 0  | 0          | 0    | 0           | 0    | 0   |                      |                           |            |            |     |          |           |
|                                                           | 14 | ELTALA                            | 0           | 0  | 0          | 0    | 0           | 0    | 0   |                      |                           |            |            |     |          |           |
|                                                           | 15 | FISHERTON                         | 0           | 0  | 0          | 0    | 0           | 0    | 0   |                      |                           |            |            |     |          |           |
|                                                           | 16 | SP.UNIDOS                         | 0           | 0  | 0          | 0    | 0           | 0    | 0   |                      |                           |            |            |     |          |           |